# Como Efetuar o Cadastro no Site do IBPT

Para realizar download da Tabela de Alíquotas do IBPT, primeiro você deve se cadastrar no Site do IBPT e em seguida, incluir a sua empresa para que o download seja liberado:

## Passo 01

Acesse o site: https://deolhonoimposto.ibpt.org.br e Oclique na opção Criar Conta:

| C De Olho No Imposto - H 🗙                           |                    |                     |   | < |
|------------------------------------------------------|--------------------|---------------------|---|---|
| ← → X 🔒 Seguro   https://deolhonoimposto.ibpt.org.br |                    |                     | ☆ | : |
| Empresômetro   acesse o site                         |                    |                     |   | 1 |
| DE OLHO NO<br>IMPOSTO                                | 🎍 Criar Conta      | <del>ඩ</del> Entrar |   |   |
| Home Passo a Passo Legislação FAQ Contato            | Gerenciar empresas | São Paulo           | Ŧ |   |
| Para atender às evidências da Lei 12.7/1/12 o IRPT   |                    | METDO               |   |   |

Figura 01 - Criar Conta

#### Passo 02

Informe o seu e-mail e senha:

| 👸 De Olho No Imposto - C 🗙                                               |                                                                                      |        |
|--------------------------------------------------------------------------|--------------------------------------------------------------------------------------|--------|
| $ullet$ $ ightarrow$ $\mathbf{C}$ $\widehat{\ }$ Seguro $ $ https://deol | Ihonoimposto.ibpt.org.br/Usuario/CriarConta                                          | ☆ :    |
| Empresômetro   acesse o site                                             |                                                                                      | *      |
| DE OLHO NO<br>IMPOSTO                                                    |                                                                                      |        |
| CRIAR CONTA                                                              |                                                                                      | ENTRAR |
|                                                                          | Bem vindo.<br>Informe os campos abaixo para continuar<br>E-mail<br>Senha<br>Cancelar |        |

Figura 02 - Dados de Emails e Senha

## Passo 03

Você receberá um e-mail de confirmação com um código. Informe o Código que recebeu e Oclique em **Prosseguir**:

| Para prosseguir pre   | ecisamos que você preencha mais algui                              | mas informações |
|-----------------------|--------------------------------------------------------------------|-----------------|
|                       | 29                                                                 | 3°              |
| Confirmação de E-mail | Confirmação de Celular                                             | Dados Pessoais  |
| Inform<br>Enviad      | ne o <b>código</b> recebido por e-mail:<br>o para email@com.br<br> | igo<br>guir     |

Figura 03 - Código Recebido

#### Passo 04

Será solicitado o número do seu Celular. Informe-o e Oclique em Enviar SMS:

| Ir  | nforme o número do seu celular: |            |
|-----|---------------------------------|------------|
| (1) | )9999-99999                     |            |
|     |                                 | Enviar SMS |

Figura 04 - Celular

## Passo 05

Por último, será necessário preencher alguns dados pessoais para que finalize o cadastro. Preenchido as informações solicitadas, October em *Prosseguir* para finalizar:

| iddos os campos sao | oprigatorios |       |           |            |
|---------------------|--------------|-------|-----------|------------|
| CPF                 |              |       |           |            |
| Nome                |              |       | Sobrenome |            |
| Data de Nascimentc  | Gênero       | ¥     |           |            |
| Escolaridade        | ¥            | Profi | ssão      |            |
| Estado 🔻 Cid        | ade          |       |           | ٣          |
|                     |              |       |           | Prossequir |

Figura 05 - Campos Obrigatórios